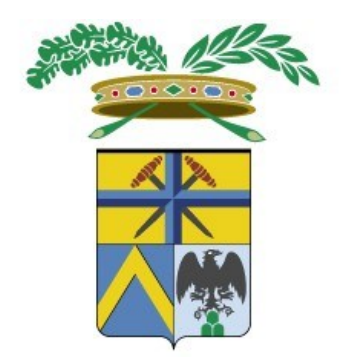

# Provincia di Modena

## **CONSERVAZIONE** MANUALE OPERATIVO

Versione 1.1

A cura del Servizio Sistemi Informativi e Telematica

Mod 2.2 07

## MANUALE OPERATIVO

29/10/2024

| 1. | INTRODUZIONE                                      | . 3 |
|----|---------------------------------------------------|-----|
| 2. | CONSERVAZIONE                                     | . 4 |
|    | CONSERVAZIONE ATTI                                | .4  |
|    | CONSERVAZIONE FATTURE                             | .6  |
| 3. | ANNULLAMENTO CONSERVAZIONE                        | . 8 |
|    | ANNULLAMENTO ATTI                                 | .8  |
|    | ANNULLAMENTO DEGLI ANNESSI                        | .9  |
| 4. | MONITORAGGIO                                      | 10  |
| 5. | CODICI ERRORE                                     | 13  |
|    | Errore durante la fase di conservazione           | 13  |
|    | Errore Controllo Formato                          | 13  |
|    | Errore XML malformato nel blocco di dati generali | 13  |
|    | Errore di validazione del blocco di dati generali | 14  |
|    | Errore durante la fase di trasferimento           | 14  |
|    | Connection reset                                  | 14  |

#### MANUALE OPERATIVO

29/10/2024

## 1. INTRODUZIONE

Il manuale espone gli step operativi che vengono seguiti dal personale della Provincia di Modena per aggiungere documenti in conservazione, per monitorarne l'esito e per segnalare eventuali problematiche ai fornitori del servizio di conservazione.

## CONSERVAZIONE MANUALE OPERATIVO

29/10/2024

## 2. CONSERVAZIONE

## CONSERVAZIONE ATTI

La conservazione degli atti avviene tramite automatismo giornaliero.

Da applicativo **Smart\*Cons** (<u>adsweb/jcons/</u>) è possibile consultare tutti i log prodotti dai documenti inviati in conservazione.

Per farlo accedere al tab Report e verificare se ci sono documenti in stato "In conservazione" oppure "Fallito".

|   | Sn<br>Cons         | nart*Cor<br>ervazione docun | <b>1S</b><br>nenti - PROVINC | CIA DI MODENA       | 1                         |               |                  | 4       | Cons     | ervazioni         | /       | Regole   | Elaborazioni Z | Imposta<br>OMBINI.R () | azioni<br>logout) |
|---|--------------------|-----------------------------|------------------------------|---------------------|---------------------------|---------------|------------------|---------|----------|-------------------|---------|----------|----------------|------------------------|-------------------|
| ( | Report             | Annessi                     |                              |                     |                           |               |                  |         |          |                   |         |          |                |                        |                   |
|   | mansazione (dal    | - al): 1                    | - 999999                     | 999 D               | ata richiesta (dal - al): | 09/09/2024    | m - 09/10/20     | 24 🖞    | Data     | schedulaz. (dal · | - al):  | <b>m</b> | 1- 6           | 1                      |                   |
|   | Data inizio (dal - | al):                        | <b>m</b> -                   | D                   | ata fine (dal - al):      |               | <b>m</b> -       | ť       | 1        |                   |         |          |                | Q                      | Ricerca           |
|   | < 1 /              | 5 > X                       | Schedulazione                | Inizio              | Fine                      | Da conservare | In conservatione | Inviati | Parziali | Conservati        | Sospesi | Falliti  |                |                        |                   |
|   | 1110730            | 09/10/2024 08:37:57         | 09/10/2024 08:37:57          | 09/10/2024 08:40:27 | 09/10/2024 08:40:30       | 0             | 0                | 0       | 0        | 0                 | 0       | 1        |                |                        | 8                 |
|   | 1110729            | 09/10/2024 08:37:46         | 09/10/2024 08:37:46          | 09/10/2024 08:40:30 | 09/10/2024 08:41:59       | 0             | 0                | 0       | 0        | 0                 | 0       | 21       |                | B                      |                   |
|   | 1110728            | 09/10/2024 08:36:46         | 09/10/2024 08:36:46          | 09/10/2024 08:40:00 | 09/10/2024 08:40:26       | 0             | 0                | 0       | 0        | 7                 | 0       | 0        |                |                        |                   |

Per analizzare i singoli documenti, premere il pulsante "Apri dettaglio report" presente nella parte destra di ogni riga.

| 1        | Report             | conservazione docun | nento      |                     |       |               |         |                                            |                                                      |   |
|----------|--------------------|---------------------|------------|---------------------|-------|---------------|---------|--------------------------------------------|------------------------------------------------------|---|
| <br>Dati | Roport             |                     | lionto     |                     |       |               |         |                                            |                                                      |   |
| Id Trans | sazione            | 1110730             |            | Data richies        | ta    | 09/10/2024 08 | 3:37:57 | Data schedulazione                         | 09/10/2024 08:37:57                                  |   |
| Utente   |                    | LONGAGNM            |            | Data inizio         |       | 09/10/2024 08 | 3:40:27 | Data fine                                  | 09/10/2024 08:40:30                                  |   |
| Da cons  | servare            | 0                   |            | In conserva         | zione | 0             |         | Inviati                                    | 0                                                    |   |
| Parziali |                    | 0                   |            | Sospesi             |       | 0             |         | Conservati                                 | 0                                                    |   |
| Falliti  | alliti 1           |                     |            |                     |       |               |         |                                            |                                                      |   |
| Log      | Log Annessi        |                     |            |                     |       |               |         |                                            |                                                      |   |
| Docun    | nento              |                     | Data inizi | nizio Data fine     |       |               | Stato   | Messaggio                                  |                                                      |   |
| 41889    | 41889/2021 PRGE 05 |                     |            | 09/10/2024 08:40:27 |       |               | Fallito | Errore durante la fa in lettura Profilo un | ase di trasferimento. Errore Aità documentaria. Nome | B |
|          |                    |                     |            |                     |       |               |         |                                            |                                                      |   |

#### MANUALE OPERATIVO

29/10/2024

Per vedere il dettaglio dei log dei documenti che risultano ad esempio in stato "In conservazione", accedere al tab Log ed effettuare una ricerca per data con stato "In conservazione"

| Report Log                    | Annessi                         |                     |                                |                     |          | 1                   |                  |                       |              |   |         |
|-------------------------------|---------------------------------|---------------------|--------------------------------|---------------------|----------|---------------------|------------------|-----------------------|--------------|---|---------|
| ransazione (1                 | r - al): 1                      | - 999999999         | Stato:                         | Inc                 | conserva | zione               | ~                | Area:                 | ~            |   |         |
| ipo documento<br>)escrizione: |                                 |                     | Data inizio (da     Messaggio: | I - al):            | 10/2024  | m - 03/10           | /2024            | Data fine (dal - al): | <br><b>m</b> | Q | Ricerca |
| < 1                           | / 30 > 🗙 Marca falliti          | Marca sospesi Marca | a conservati In                | via in conservazior | ne       |                     |                  |                       |              |   |         |
| ransazione                    | Tipo Documento                  | Descrizione         |                                | Inizio              |          | Fine                | Stato            | Messaggio             |              |   |         |
| 110678                        | Protocollo per Interoperabilita | 6423/2022 PRGE      |                                | 02/10/2024 16:5     | 55:00    | 13/04/2022 00:11:12 | In conservazione | In conservazione      |              | B |         |
| 110678                        | Protocollo per Interoperabilita | 8750/2022 PRGE      |                                | 02/10/2024 16:5     | 55:00    | 03/05/2022 00:36:38 | In conservazione | In conservazione      |              | B |         |
| 110678                        | Protocollo per Interoperabilita | 6639/2022 PRGE      |                                | 02/10/2024 16:5     | 55:00    | 14/04/2022 00:11:20 | In conservazione | In conservazione      |              | B |         |
| 110678                        | Protocollo per Interoperabilita | 7319/2022 PRGE      |                                | 02/10/2024 16:5     | 55:00    | 21/04/2022 00:32:38 | In conservazione | In conservazione      |              | B |         |
| 110678                        | Protocollo per Interoperabilita | 1514/2022 PRGE      |                                | 02/10/2024 16:5     | 55:00    | 01/03/2022 00:05:42 | In conservazione | In conservazione      |              | B |         |
| 110678                        | Protocollo per Interoperabilita | 3408/2022 PRGE      |                                | 02/10/2024 16:5     | 55:00    | 17/03/2022 00:13:54 | In conservazione | In conservazione      |              | B |         |
| 110678                        | Protocollo per Interoperabilita | 6951/2022 PRGE      |                                | 02/10/2024 16:5     | 55:00    | 18/04/2022 00:02:03 | In conservazione | In conservazione      |              | B |         |
| 110678                        | Protocollo per Interoperabilita | 1047/2022 PRGE      |                                | 02/10/2024 16:5     | 55:00    | 25/02/2022 00:02:27 | In conservazione | In conservazione      |              | B |         |
| 110678                        | Protocollo per Interoperabilita | 3928/2022 PRGE      |                                | 02/10/2024 16:5     | 55:00    | 22/03/2022 00:08:55 | In conservazione | In conservazione      |              | B |         |
| 110678                        | Protocollo per Interoperabilita | 3215/2022 PRGE      |                                | 02/10/2024 16:5     | 55:00    | 16/03/2022 00:18:11 | In conservazione | In conservazione      |              |   |         |
| 110678                        | Protocollo per Interoperabilita | 2457/2022 PRGE      |                                | 02/10/2024 16:5     | 55:00    | 09/03/2022 00:02:47 | In conservazione | In conservazione      |              | B |         |
|                               |                                 |                     |                                |                     |          |                     |                  |                       |              | - | ~       |

È possibile ritentare manualmente l'invio in conservazione dei documenti in stato "In conservazione", selezionando prima il Tipo documento (es: Protocollo per interoperabilità); a questo punto si abilita il pulsante "Marca falliti" ed è possibile premere il pulsante per cambiare lo stato ai documenti, che diventa "Fallito".

Ora, rieffettuare la ricerca utilizzando lo stato "Fallito", si attiva il pulsante "Invia in conservazione" ed è possibile mandare i documenti in conservazione.

| Sn<br>Cons      | nart      | *Cons<br>ne documenti - Pl | ROVINCIA DI MODE       | NA               |                  |           |                     | (       | 1 | Conservazioni         | Regole Elaborazio |         | Imposta<br>3INI.R ( <u>k</u> | ogout)  |
|-----------------|-----------|----------------------------|------------------------|------------------|------------------|-----------|---------------------|---------|---|-----------------------|-------------------|---------|------------------------------|---------|
| Report Log      | Anness    | 4                          |                        |                  |                  |           | 1                   |         |   |                       |                   |         |                              |         |
| Fransazione (da | ıl - al): | 1                          | - 999999999            | Stato:           |                  | Fallito 🔺 |                     |         | ~ | Area:                 |                   | ~       |                              |         |
| lipo documento  |           | Protocollo per Interopera  | abilita 🗸              | Data inizio (dal | I - al):         | 01/10/202 | 24 🛗 - 03/1         | 0/2024  | Ê | Data fine (dal - al): |                   | <b></b> |                              |         |
| Descrizione:    |           |                            |                        | Messaggio:       |                  |           | 6.00                |         |   |                       |                   |         | Q                            | Ricerca |
| < 1             | / 30 >    | Marca falliti              | Marca sospesi Marca co | onservati        | via in conserva: | zione     |                     |         |   |                       |                   |         |                              |         |
| Transazione     | Tipo Doc  | cumento                    | Descrizione            |                  | Inizio           |           | Fine                | Stato   |   | Messaggio             |                   |         |                              |         |
| 1110678         | Protocoli | o per Interoperabilita     | 6423/2022 PRGE         |                  | 02/10/2024 1     | 6:55:00   | 13/04/2022 00:11:12 | Fallito |   | Fallito               |                   |         | B                            | ð       |
| 1110678         | Protocoll | o per Interoperabilita     | 8750/2022 PRGE         |                  | 02/10/2024 1     | 6:55:00   | 03/05/2022 00:36:38 | Fallito |   | Fallito               |                   |         | B                            |         |
| 1110678         | Protocoli | o per Interoperabilita     | 6639/2022 PRGE         |                  | 02/10/2024 1     | 6:55:00   | 14/04/2022 00:11:20 | Fallito |   | Fallito               |                   |         | B                            |         |
| 1110678         | Protocoli | o per Interoperabilita     | 7319/2022 PRGE         |                  | 02/10/2024 1     | 6:55:00   | 21/04/2022 00:32:38 | Fallito |   | Fallito               |                   |         | B                            |         |

## MANUALE OPERATIVO

Eventuali errori devono essere segnalati al fornitore ads aprendo un ticket. Si faccia riferimento al capitolo CODICI ERRORE del presente documento per una trattazione più approfondita del tema.

N.B. nel caso ci siano grandi quantità di file da reinviare in conservazione, è importante che il singolo invio **non superi mai i 400 atti**. Per selezionarne 400, utilizzare i filtri di ricerca messi a disposizione dalla finestra di Log (ad esempio utilizzare un range di date)

## CONSERVAZIONE FATTURE

Per vedere dettaglio dei log delle fatture che risultano ad esempio in stato "In conservazione" o "Fallito", accedere al tab Log ed effettuare una ricerca per data e per stato "Fallito".

| Conse              | nart<br>ervazio | t*Cons                     | ROVINCIA DI MODE       | NA               |             |            |           |       | Cons | servazioni       | Regole | Elaborazioni | ZOMBI     | mpostazioni<br>NI.R ( <u>logout</u> ) |
|--------------------|-----------------|----------------------------|------------------------|------------------|-------------|------------|-----------|-------|------|------------------|--------|--------------|-----------|---------------------------------------|
| Report Log         | Annes           | si                         |                        |                  |             |            |           |       |      |                  |        |              |           |                                       |
| Transazione (dal - | al):            | 1                          | - 999999999            | Stato:           |             | Fallito    |           | ~     | Area |                  |        |              | ~         |                                       |
| Tipo documento:    |                 | Fattura elettronica attiva | v                      | Data inizio (dal | - al):      | 01/01/2024 | 69/10     | 2024  | Data | fine (dal - al): |        | <b>m</b> ]-  | <b>**</b> |                                       |
| Descrizione:       |                 |                            |                        | Messaggio:       |             |            |           |       |      |                  |        |              |           | Q Ricerca                             |
|                    | 1 >             | Marca falliti              | Marca sospesi Marca co | nservati Invia   | in conserva | azione     |           |       |      |                  |        |              |           |                                       |
| Transazione        | Tipo Do         | cumento                    | Descrizione            |                  | Inizio      | Fine       |           | Stato |      | Messaggio        |        |              |           |                                       |
|                    |                 |                            |                        |                  |             | N          | essun log |       |      |                  |        |              |           |                                       |
|                    |                 |                            |                        |                  |             |            |           |       |      |                  |        |              |           |                                       |
|                    |                 |                            |                        |                  |             |            |           |       |      |                  |        |              |           |                                       |
|                    |                 |                            |                        |                  |             |            |           |       |      |                  |        |              |           |                                       |

Attualmente è impostato il salvataggio giornaliero di 400 fatture; una volta esaurito tutto il pregresso, viene effettuato un salvataggio automatico una volta a settimana alle ore 01:03 del mattino.

Per modificare questi parametri, andare nella **Gestione Documentale**, cliccare sulla sezione **Fatture elettroniche** dal menu di sinistra e poi su **Conservazione**.

Cliccare infine sulla voce **Parametri di conservazione**, apportare le modifiche volute e salvare.

|                                                    | MANUALE OPERATIVO                                                                             |              | 29/10/2                 |
|----------------------------------------------------|-----------------------------------------------------------------------------------------------|--------------|-------------------------|
| e adsweb/SmartDesktop                              | v/jworklist: 🗙 😹 J-Dms - Client Documentale 🛛 🗙 🔣 J-Dms - Client Documentale 🗙 🖾 Nuova scheda | $\times   +$ | - 0 >                   |
| $\leftarrow$ $\rightarrow$ C $\blacktriangle$ No   | n sicuro   adsweb/jdms/common/JdmsIframe.do?WRKSP=-38                                         |              | G C C                   |
| Provincia di Modena                                | Smart*DMS<br>Gestione Documentale                                                             |              |                         |
| Fatture elettroniche 🔹                             | Ventica Allegati Crea Ricerca Sposta                                                          |              | Biocco Sbiocco 🔽 - 💷    |
| Fatture elettroniche                               | Eatture elettroniche :: Conservazione                                                         | Filtro:      | 🗹 Fulltext 🗌 Allegati 🔍 |
| E Ciclo attivo                                     | Q Parametri di conservazione                                                                  |              | 🎽 🖪 🔐                   |
| Ciclo passivo                                      | Q Fatture da conservare                                                                       |              | 🎽 📑 🕅<br>01/12/2014 G   |
| Q Parametri di conservi<br>♥ Dizionari<br>▶ ☞ Mail |                                                                                               |              |                         |

Eventuali errori devono essere segnalati al fornitore ads aprendo un ticket, anche se ad oggi non si sono mai registrati errori in fase di conservazione.

#### MANUALE OPERATIVO

29/10/2024

## 3. ANNULLAMENTO CONSERVAZIONE

## ANNULLAMENTO ATTI

Se vengono modificati Atti già inviati in conservazione, bisogna inviare una PEC al PARER (creando una lettera da scrivania virtuale che va alla firma del dirigente) con richiesta di Annullo della conservazione, indicando gli estremi del Documento e l'ID della transazione.

L'ID della transazione lo si trova facendo una ricerca in Smart\*Cons adsweb/jcons/

| Cons           | nart*Cons           | PROVINCIA DI MODENA            |                        |                     |            |                                                   | <u> </u>                  | onservazioni              | Regole Elaborazioni                       | LONGAGNAN | npostazi<br>II.M (log | tioni)<br>( <u>gout</u> ) |
|----------------|---------------------|--------------------------------|------------------------|---------------------|------------|---------------------------------------------------|---------------------------|---------------------------|-------------------------------------------|-----------|-----------------------|---------------------------|
| eport Log      | Annessi             |                                |                        |                     |            |                                                   |                           |                           |                                           |           |                       |                           |
| ansazione (dal | I - al): 1          | - 999999999                    | Stato:                 | TUTTI               |            | ×                                                 | Area:                     | -                         | PR - 22/07/2024                           | ~         |                       |                           |
| scrizione:     | Determina           |                                | Messaggio:             | 15/07/2024          | U          | · 23/0//2024                                      | Data mit (Gal - al).      | 01/07/2024                | 23/0//2024                                |           | Q F                   | Ricerca                   |
| ( 6            | 17 > X Marca faliti | Marca sosnesi Marca conservati | Invia in conservazione |                     |            |                                                   |                           |                           |                                           |           | -                     |                           |
| nsazione       | Tipo Documento      | Descrizione                    | Inizio                 | Fine                | Stato      | Messaggio                                         |                           |                           |                                           |           |                       |                           |
| 0010           | Determina           | 1202/2024 DETE Determina       | 17/07/2024 05:05:00    | 17/07/2024 05:06:44 | Fallito    | Errore durante le operazioni del We               | ebService di conservazior | e. null                   |                                           | [         | R                     | 8                         |
| 0010           | Determina           | 1201/2024 DETE Determina       | 17/07/2024 05:05:00    | 17/07/2024 05:06:43 | Fallito    | Errore durante le operazioni del We               | ebService di conservazior | e. null                   |                                           | ſ         | R                     | 8                         |
| 0010           | Determina           | 72/2024 APRE Determina         | 17/07/2024 05:05:00    | 17/07/2024 05:06:42 | Conservato | Conservazione conclusa con avvisi<br>digitalmente | i. UD-008-001 - Unità Doc | umentaria APRE-2024-72: r | non sono stati trovati componenti firmati | (         | B                     | 8                         |
| 0010           | Determina           | 71/2024 APRE Determina         | 17/07/2024 05:05:00    | 17/07/2024 05:05:01 | Fallito    | Errore durante le operazioni del We               | ebService di conservazior | e. null                   |                                           | (         | B                     |                           |
| 0010           | Determina           | 1361/2024 ATLI Determina       | 17/07/2024 05:05:00    | 17/07/2024 05:06:45 | Fallito    | Errore durante le operazioni del We               | ebService di conservazior | e. null                   |                                           | (         | B                     | 8                         |
| 19999          | Determina           | 1138/2024 DETE Determina       | 16/07/2024 05:05:00    | 16/07/2024 05:05:04 | Conservato | Documento conservato correttame                   | nte.                      |                           |                                           | (         | B                     |                           |
| 9999           | Determina           | 1175/2024 DETE Determina       | 16/07/2024 05:05:00    | 16/07/2024 05:06:13 | Conservato | Documento conservato correttame                   | nte.                      |                           |                                           | (         | 3                     | 8                         |
| 19999          | Determina           | 1195/2024 DETE Determina       | 16/07/2024 05:05:00    | 16/07/2024 05:05:09 | Conservato | Documento conservato correttame                   | nte.                      |                           |                                           | (         | B                     |                           |
| 19999          | Determina           | 1196/2024 DETE Determina       | 16/07/2024 05:05:00    | 16/07/2024 05:05:11 | Conservato | Documento conservato correttame                   | nte.                      |                           |                                           | (         | B                     | ð                         |
| 19999          | Determina           | 1197/2024 DETE Determina       | 16/07/2024 05:05:00    | 16/07/2024 05:05:13 | Conservato | Documento conservato correttamen                  | nte.                      |                           |                                           | (         | 2                     |                           |
| 9999           | Determina           | 1198/2024 DETE Determina       | 16/07/2024 05:05:00    | 16/07/2024 05:05:14 | Conservato | Documento conservato correttame                   | nte.                      |                           |                                           |           | B                     |                           |
| 99999          | Determina           | 1199/2024 DETE Determina       | 16/07/2024 05:05:00    | 16/07/2024 05:05:17 | Conservato | Documento conservato correttamen                  | nte.                      |                           |                                           | (         | 3                     | ð                         |
| 19999          | Determina           | 1292/2024 ATLI Determina       | 16/07/2024 05:05:00    | 16/07/2024 05:05:23 | Conservato | Documento conservato correttame                   | nte.                      |                           |                                           | l         | R                     |                           |
| 9999           | Determina           | 1188/2024 DETE Determina       | 16/07/2024 05:05:00    | 16/07/2024 05:06:01 | Conservato | Documento conservato correttamen                  | nte.                      |                           |                                           | [         | 3                     |                           |

Per vedere un esempio di lettera inviata al PARER, è possibile prendere a riferimento il Protocollo 10737 del 27/3/24; è possibile copiare tale lettera per avere una struttura di partenza.

#### MANUALE OPERATIVO

| 29/10 | )/2024 |
|-------|--------|
|-------|--------|

| Protoc            | ollo Generale nº 10737 del 27/03/2024 16:49:58 🚇                                                                                                    |                    | LONGAGNANI MARCO                                                                                 |
|-------------------|----------------------------------------------------------------------------------------------------|--------------------|--------------------------------------------------------------------------------------------------|
|                   | ZA                                                                                                    |                    | Unità: Archivio                                                                                  |
| Lettera in        | partenza (89157395 - INVIATO)                                                                                                    |                    | Redattore: LONGAGNANI MARCO Redazione: 27/03/2024                                                |
| Tipo Documento:   | ٩                                                                                                    | Riservato:         | ⊖ Si ® No                                                                                        |
| Funzionario       |                                                                                                    | * Firmatario       | GUIZZARDI RAFFAELE                                                                               |
| * Oggetto: 📋      | RICHIESTA ELIMINAZIONE ATTO IN CONSERVAZIONE AL FINE DI UNA CONSERVAZIONE CORRETTA                                                                             | Doc. Principale: 🞗 | LETTERA_PRGE_2024_10737.pdt.p7m 🕷 📄                                                              |
| Classificazione:  | 03-06 - SERVIZI E SISTEMI INFORMATICI                                                                                                    | Fascicolo:         | 2016 / 100 - GESTIONE CONSERVAZIONE SOSTITUTIVA. PARER. POLO ARCHIVISTICO REGIONE EMILIA ROMA( ) |
| Ufficio Esibente: | ٩) ال                                                                                                    |                    |                                                                                                  |
| Precedente:       | Anno Numero Protocollo Generale ۹                                                                                                    |                    |                                                                                                  |
|                   | Corrispondenti Smistamenti                                                                                                    |                    |                                                                                                  |
| Corrispondenti    | Destinatari (1)                                                                                                    | Smist              | amenti (0)                                                                                       |
| Ø                 | ۹) + 🛎 🗽 🛣                                                                                                    | Trasm              | esso Ufficio/Assegnatario Eseguito 🕂                                                             |
| Riferimenti       | REGIONE EMILIA ROMAGNA     VIALE ALDO MORO 64 40127 BOLOGNA (BO)     PAREAPOLO ARCHVISTICO E GESTICHE DOCUMENTALE     PAREAPOSTACERT REGIONE EMILIA-ROMAGNA.IT |                    | Nessuno Smistamento presente                                                                     |
|                   |                                                                                                    |                    |                                                                                                  |

Una volta avuta risposta dal PARER, si può procedere a reinviare l'atto da Smart\*Cons come descritto nel capitolo precedente; in casi particolari è possibile chiedere assistenza inviando una mail a PARER@POSTACERT.REGIONE.EMILIA-ROMAGNA.IT

## ANNULLAMENTO DEGLI ANNESSI

Se viene modificato un allegato di un atto, bisogna rimandare solo quell'allegato e non anche il documento principale e gli altri allegati (questi ultimi vanno bene già bene). Per una trattazione di dettaglio, si faccia riferimento al "Manuale Utente Smart Cons" a pagina 8.

#### MANUALE OPERATIVO

29/10/2024

## 4. MONITORAGGIO

Il monitoraggio relativo alla conservazione dei documenti avviene tramite l'applicativo **Smart\*Cons** (<u>adsweb/jcons/</u>).

La pagina principale ospita 3 tab distinti:

- Report
- Log
- Annessi

Nel tab Report si ha una panoramica delle ultime transazioni (gruppi di file mandati in conservazione) coi relativi orari e un conteggio di quanti documenti si trovano nei vari stati possibili.

Porre particolare attenzione ai documenti in stato "In conservazione" oppure "Fallito" che indicano che la <u>conservazione non è avvenuta</u>.

| Report Log                        | Annessi                                                                    |                                                             |                                                      |                                                                  |                   |                  |                   |                    |                      |                   |                    |              |          |          |
|-----------------------------------|----------------------------------------------------------------------------|-------------------------------------------------------------|------------------------------------------------------|------------------------------------------------------------------|-------------------|------------------|-------------------|--------------------|----------------------|-------------------|--------------------|--------------|----------|----------|
| Transazione (da                   | ıl - al): 1                                                                | - 999999                                                    | 999 Da                                               | ita richiesta (dal - al):                                        | 09/09/2024        | m - 09/10/202    | 24                | Data s             | chedulaz. (dal -     | al):              | Ê                  | <b>m</b> ]-[ | <b>6</b> |          |
| Data inizio (dal -                | al):                                                                       | -                                                           | 🛍 Da                                                 | ita fine (dal - al):                                             |                   | - E              | ũ                 | 1                  |                      |                   |                    |              | Q        | Rice     |
| < 1                               | /5 > 🗙                                                                     |                                                             |                                                      |                                                                  |                   | ,                |                   |                    |                      |                   |                    |              |          |          |
|                                   |                                                                            |                                                             |                                                      |                                                                  |                   |                  |                   |                    |                      |                   |                    |              |          |          |
| Transazione                       | Data Richiesta                                                             | Schedulazione                                               | Inizio                                               | Fine                                                             | Da conservare     | In conservazione | Inviati           | Parziali           | Conservati           | Sospesi           | Falliti            |              |          |          |
| Transazione<br>1110730            | Data Richiesta<br>09/10/2024 08:37:57                                      | Schedulazione<br>09/10/2024 08:37:57                        | Inizio<br>09/10/2024 08:40:27                        | Fine<br>09/10/2024 08:40:30                                      | Da conservare     | In conservatione | Inviati<br>0      | Parziali<br>0      | Conservati<br>0      | Sospesi<br>0      | Falliti            |              | E        | <b>1</b> |
| Transazione<br>1110730<br>1110729 | Data Richiesta           09/10/2024 08:37:57           09/10/2024 08:37:46 | Schedulazione<br>09/10/2024 08:37:57<br>09/10/2024 08:37:46 | Inizio<br>09/10/2024 08:40:27<br>09/10/2024 08:40:30 | Fine           09/10/2024 08:40:30           09/10/2024 08:41:59 | Da conservare 0 0 | In conservatione | Inviati<br>0<br>0 | Parziali<br>0<br>0 | Conservati<br>0<br>0 | Sospesi<br>0<br>0 | Falliti<br>1<br>21 |              | <b>E</b> | 100 N    |

Quando il contatore di uno dei due stati è maggiore di zero, premere il pulsante "Apri dettaglio report" (posizionato nella parte destra di ogni riga), per analizzare i singoli documenti che hanno riportato un errore in fase di conservazione.

Per ognuno di essi è indicato il riferimento del documento, lo stato e il messaggio di errore riscontrato.

#### MANUALE OPERATIVO

29/10/2024

| Dati     | Report     | conservazione docun | nento      |              |          |               |         |                                                |                                                        |   |
|----------|------------|---------------------|------------|--------------|----------|---------------|---------|------------------------------------------------|--------------------------------------------------------|---|
| Id Trans | azione     | 1110730             |            | Data richies | ta       | 09/10/2024 08 | 3:37:57 | Data schedulazione                             | 09/10/2024 08:37:57                                    |   |
| Utente   |            | LONGAGNM            |            | Data inizio  |          | 09/10/2024 08 | 3:40:27 | Data fine                                      | 09/10/2024 08:40:30                                    |   |
| Da cons  | servare    | 0                   |            | In conserva  | zione    | 0             |         | Inviati                                        | 0                                                      |   |
| Parziali |            | 0                   |            | Sospesi      |          | 0             |         | Conservati                                     | 0                                                      |   |
| Falliti  |            | 1                   |            |              |          |               |         |                                                |                                                        |   |
| Log      | Annessi    |                     |            |              |          |               |         |                                                |                                                        |   |
| Docum    | nento      |                     | Data inizi | o            | Data fir | ie            | Stato   | Messaggio                                      |                                                        |   |
| 41889/   | /2021 PRGE |                     | 09/10/202  | 24 08:40:27  |          |               | Fallito | Errore durante la fa<br>in lettura Profilo uni | se di trasferimento. Errore 🔺<br>tà documentaria. Nome | P |

Per verificare il dettaglio dei log dei documenti che risultano ad esempio in stato "In conservazione", accedere al tab **Log** ed effettuare una ricerca per data con stato "In conservazione".

| tepor Log                                       | Annes   | ssi           |               |                |         |                                         |                  |                         |                     |                  |                  |       |   |   |         |
|-------------------------------------------------|---------|---------------|---------------|----------------|---------|-----------------------------------------|------------------|-------------------------|---------------------|------------------|------------------|-------|---|---|---------|
| iransazione (d<br>ipo documente<br>lescrizione: | o:      | 1             |               | 999999999      |         | Stato:<br>] Data inizio (<br>Messaggio: | (dal - al):      | In conserv<br>01/10/202 | /azione             | /2024            | Area:            | (iii) | ~ | Q | Ricerca |
| < 1                                             | / 30 >  | ×             | Marca falliti | Marca sospesi  | Marca c | onservati                               | Invia in conserv | vazione                 |                     |                  |                  |       |   |   |         |
| ransazione                                      | Tipo Do | ocumento      |               | Descrizione    |         |                                         | Inizio           |                         | Fine                | Stato            | Messaggio        |       |   |   |         |
| 110678                                          | Protoco | ollo per Int  | eroperabilita | 6423/2022 PRGE | ÷       |                                         | 02/10/2024       | 16:55:00                | 13/04/2022 00:11:12 | In conservazione | In conservazione |       |   | B |         |
| 110678                                          | Protoco | ollo per Int  | eroperabilita | 8750/2022 PRGE | -       |                                         | 02/10/2024       | 16:55:00                | 03/05/2022 00:36:38 | In conservazione | In conservazione |       |   | E |         |
| 110678                                          | Protoco | ollo per Int  | eroperabilita | 6639/2022 PRGE | £       |                                         | 02/10/2024       | 16:55:00                | 14/04/2022 00:11:20 | In conservazione | In conservazione |       |   | B | ñ       |
| 110678                                          | Protoco | ollo per Int  | eroperabilita | 7319/2022 PRGE | -       |                                         | 02/10/2024       | 16:55:00                | 21/04/2022 00:32:38 | In conservazione | In conservazione |       |   | B |         |
| 110678                                          | Protoco | ollo per Int  | eroperabilita | 1514/2022 PRGE | =       |                                         | 02/10/2024       | 16:55:00                | 01/03/2022 00:05:42 | In conservazione | In conservazione |       |   | B |         |
| 110678                                          | Protoco | ollo per Int  | eroperabilita | 3408/2022 PRGE | =       |                                         | 02/10/2024       | 16:55:00                | 17/03/2022 00:13:54 | In conservazione | In conservazione |       |   | B |         |
| 110678                                          | Protoco | ollo per Int  | eroperabilita | 6951/2022 PRGE | -       |                                         | 02/10/2024       | 16:55:00                | 18/04/2022 00:02:03 | In conservazione | In conservazione |       |   | B | ñ       |
| 110678                                          | Protoco | ollo per Int  | eroperabilita | 1047/2022 PRGE | =       |                                         | 02/10/2024       | 16:55:00                | 25/02/2022 00:02:27 | In conservazione | In conservazione |       |   | E |         |
| 110678                                          | Protoco | ollo per Int  | eroperabilita | 3928/2022 PRGE | =       |                                         | 02/10/2024       | 16:55:00                | 22/03/2022 00:08:55 | In conservazione | In conservazione |       |   | B | ñ       |
| 110678                                          | Protoco | ollo per Int  | eroperabilita | 3215/2022 PRGE | -       |                                         | 02/10/2024       | 16:55:00                | 16/03/2022 00:18:11 | In conservazione | In conservazione |       |   | B |         |
| 110678                                          | Protoco | ollo per Inte | eroperabilita | 2457/2022 PRGE | =       |                                         | 02/10/2024       | 16:55:00                | 09/03/2022 00:02:47 | In conservazione | In conservazione |       |   | B | ñ       |
|                                                 |         |               |               |                |         |                                         |                  |                         |                     |                  |                  |       |   |   | ~       |

Qui è possibile usare il campo filtro "Tipi documento" per ricercare solo determinate tipologie, come ad esempio:

- Protocollo per interoperabilità
- Fatture elettronica attiva

#### MANUALE OPERATIVO

29/10/2024

In alternativa e <u>solo a fini di monitoraggio</u> degli Atti Amministrativi, è possibile utilizzare anche l'applicativo SFERA – Gestione atti amministrativi (<u>adsweb/Atti/</u>), premendo il pulsante posto in alto <u>Conservazione</u>. Si apre una schermata con due tab

- Atti Monocratici
- Atti Collegiali.

| ] Import<br>S<br>Ge      | segnalibri  <br>FER<br>estione Ai | INTRANET                                            | M GMAIL 🛦 Garmin Connect 💽 Outlook 🤅 | Depida ID () idealista — Case e app Area Clienti   Gruppo F                                                                                                    | 💬 Modena Runners Club 🔅 Più visitati 🔊 🗎 Altri seg<br>Gestione Sedute Conservazione Dizionari<br>LONGAGNANI MARCO (esc |
|--------------------------|-----------------------------------|-----------------------------------------------------|--------------------------------------|----------------------------------------------------------------------------------------------------|----------------------------------------------------------------------------------------------------|
| .tti Mono<br>Ar<br>Regi: | nno 2021<br>stro tutti            | Collegiali                                          | Numero Atto Proposta Oggetto         | Q                                                                                                    | 🍸 Filtri 🛛 🖓 Conserva 🛛 🃸 Da Conservare 🛛 🐼 Aggiorna S                                                                 |
|                          | Atto                              | Proposta                                            | Tipologia                            | Oggetto                                                                                                    | Stato Conservazic Log Conservazione                                                                                    |
| er                       | 400/2021                          | 853 / 2021                                          | DETERMINA SENZA IMPEGNO DI SPESA     | L. 218/2003. REGOLAMENTO EUROPEO 1071/2009. L. R. 30/1998.<br>R. R. N. 3/2009. R. R. 2/2015. IMPRESA "ALTO FRIGNANO TOURS<br>SOCIETA' A RESPONSABILITA' LIMITATA SEMPLIFICATA' - PIVA<br>0367/2550369 - CON SEDE A PIEVEPELAGO (MO) IN VIA PONTE<br>MODINO SINC. RINNOVO QUINQUENNALE<br>DELL'AUTORIZZAZIONE ALL'ESERCIZIO DELL'ATTIVITÀ DI<br>NOLEGGIO DI AUTOBUS CON CONDUCENTE. | Da Conservare                                                                                                    |
|                          | 398 / 2021                        | 21 846 / 2021 DETERMINA CON IMPEGNO DI SPESA - LLPP |                                      | SERVIZIO DI SPALATA NEVE E SPARSA SALE MANUTENZIONE<br>STRADE PROVINCIALI SERVIZIO SPALATA NEVE E SPARSA SALE -<br>ANNO 2020/2021 - IMPEGNO DI SPESA ZONA DI FRASSINORO E<br>LAMASERRA                                                                                                    | Da Conservare                                                                                                    |
|                          | 307/2021                          | 836/2021                                            |                                      | COMPLETAMENTO DELLA VARIANTE COSIDETTA PEDEMONTANA<br>ALLA S.P. 467 - S.P. 569 NEL TRATTO FIORANO SPILAMBERTO - 4°<br>STRALCIO DALLA LOCALITA' S. EUSEBIO AL PONTE SUL                                                                                                    | Da Concentare                                                                                                    |
|                          | 1 /23                             |                                                     |                                      |                                                                                                    | Numero documenti trovat                                                                                                |

Per ognuno degli atti viene data indicazione dello Stato di Conservazione.

#### MANUALE OPERATIVO

29/10/2024

## 5. CODICI ERRORE

È possibile classificare gli errori evidenziati durante la fase di monitoraggio in due macro-tipologie:

- Errore durante la fase di conservazione
- Errore durante la fase di trasferimento

## Errore durante la fase di conservazione

Di seguito alcuni esempi di errore appartenenti a questa tipologia di errore:

## **Errore Controllo Formato**

Di seguito alcuni esempi:

- Errore durante la fase di conservazione. FORMATO-001-001 Componente PRGE-2023-11892-DOC00004:00004: Errore Controllo Formato: II formato di rappresentazione calcolato è PDF.P7M.TSD ed è diverso da quello versato PDF.P7M. II formato calcolato non è ammesso per il tipo componente.
- 2) Errore durante la fase di conservazione. FORMATO-001-001 -Componente PRGE-2023-2333-DOC00001:00001: Errore Controllo Formato: formato di rappresentazione calcolato è OFFICE PROTETTO ed è diverso da quello versato XLSX - II mimetype del formato dichiarato ("application/vnd.openxmlformatsofficedocument.spreadsheetml.sheet") non coincide con mimetype il calcolato ("application/x-tika-ooxml-protected"). Il formato calcolato non è ammesso per il tipo componente.

In questi casi, occorre mandare una mail a <u>helpdeskparer@regione.emilia-romagna.it</u>, con in copia <u>antonio.augenti@regione.emilia-romagna.it</u> e <u>federica.rizzoli@regione.emilia-romagna.it</u> romagna.it

## Errore XML malformato nel blocco di dati generali

Di seguito alcuni esempi:

- XSD-001-001 Errore: XML malformato nel blocco di dati generali. Eccezione: cvccomplex-type.2.4.b: The content of element 'Chiave' is not complete. One of '{Numero}' is expected
- XSD-001-001 Errore: XML malformato nel blocco di dati generali. Eccezione: cvccomplex-type.2.4.b: The content of element 'DocumentoPrincipale' is not complete. One of '{IDDocumento}' is expected.

In questi casi, occorre mandare una mail a helpdeskparer@regione.emilia-romagna.it

Mod 2.2 07

Pagina 13 di 14

## MANUALE OPERATIVO

29/10/2024

## Errore di validazione del blocco di dati generali

Di seguito alcuni esempi:

- 1) XSD-001-002 Errore di validazione del blocco di dati generali. Eccezione: [INTERNAL\_ERROR] Errore in fase di canonicalizzazione XML SIP
- XSD-001-002 Errore di validazione del blocco di dati generali. Eccezione: Impossibile convalidare il documento; controllare il campo <UnitaDocumentaria>/<ProfiloUnitaDocumentaria>/<Data>

In questi casi, occorre mandare una mail a helpdeskparer@regione.emilia-romagna.it

## Errore durante la fase di trasferimento

Di seguito alcuni esempi afferenti a questa tipologia di errore:

- 1) Documento principale vuoto.
- 2) Errore in lettura Documento principale o allegato.
- Errore in lettura Profilo unità documentaria.
   Errore in lettura Soggetti.
- 4) Non è stato possibile aggiornare il documento di log!
- 5) The node "org.dom4j.tree.DefaultElement@12c3fb2f [Element: <DocumentoPrincipale attributes: []/>]" could not be added to the element "UnitaDocumentaria" because: The Node already has an existing parent of "UnitaDocumentaria"
- 6) Connection reset
- 7) Error on line 1 of document : The element type "HR" must be terminated by the matching end-tag "</HR>". Nested exception: The element type "HR" must be terminated by the matching end-tag "</HR>".

In questi casi, occorre mandare una mail a helpdeskparer@regione.emilia-romagna.it

## **Connection reset**

In questo caso è possibile ritentare la conservazione, essendoci stato un problema di connessione di rete durante l'attività. Ad esempio potrebbe esserci stata un'interruzione durante la notte.